# openSUSE - KDE Installation und Konfiguration

# • auf PC/Laptop (x86\_64-Architektur)

# Windows 10 installieren (leere Platte) oder überspringen

- Windows 10-Laufwerkimage herunterladen (ISO-Datei)
- ISO-Image mit Win32 Disk Imager auf USB-Stick oder auf CD kopieren, einstecken bzw. einlegen
- Neustart, BIOS mit F2/ESC nach dem Einschalten öffnen, Bootreihenfolge anpassen
- Rechner nicht mit dem Internet verbinden, damit keine Registrierung bei Microsoft verlangt wird.
- Neustart und den Anweisungen folgen

#### Windows-Partition verkleinern

- Startmenü → Windows-Verwaltungsprogramme → Laufwerke defragmentieren und optimieren:
   Laufwerk C: optimieren
- Startmenü → Windows-Verwaltungsprogramme → Computerverwaltung → Datenspeicher → Datenträgerverwaltung:
  - Laufwerk C:  $\rightarrow$  Volume verkleinern (je nach Plattengröße 40 bis 100 GB)

Für Dual-Boot muss Windows zuerst installiert sein.

# openSUSE Leap 15.6 – KDE Plasma für PC (64 bit)

- ISO-Image für Vollinstallation (Offline Image) bzw. Netzinstallation (Network Image) abrufen von <u>https://software.opensuse.org/distributions/leap</u>
- ISO-Image mit *OpenSuse imagewriter* bzw. *Win32 Disk Imager* auf USB-Stick oder auf CD kopieren, einstecken bzw. einlegen.
- Rechner bei Netzinstallation mit dem LAN verbinden.
- Neustart, BIOS mit F2/ESC nach dem Einschalten öffnen, Bootreihenfolge anpassen
  - ggf. "Secure Boot = enable" setzen
- Neustart
  - Installation starten
  - Netzwerkeinstellungen LAN/WLAN
  - Sprache, Tastatur auswählen:
  - Systemrolle, Desktop-System auswählen:
  - Plattenpartitionen (ggf. Vorschlag ändern)

# German-Deutsch

# KDE Plasma

500 MB EFI System Partition /boot/efi 2 GB Swap >40 GB für verkleinertes NTFS (Windows)

1

>40 GB LINUX <Rest> /home

I (root)

- neu zu formatierende Partition:
- vorhandene oder neu zu formatierende Partition einhängen /home
- Benutzerangaben, root-Passwort
- Grundlegende Installationseinstellungen
  - Hostname
  - Firewall, wenn hinter Router, sonst *ssh* durch Firewall durchlassen
  - ssh-Dienst

deaktivieren aktivieren aktivieren

<Rechnername>

- Installieren
  - Nach Installation und Neustart:
- Linux auswählen
- Anmelden

# YaST

• Startmenü: Systemverwaltung  $\rightarrow$  YaST ...

## Software-Aktualisierung (Yast)

- Software  $\rightarrow$  Online-Aktualisierung
- bestätigen ...

## Software-Repositories (Depots) hinzufügen (YaST)

- Software → Software-Repositories
  - Packman

# Paketverwaltung (YaST Software)

| • | Software → Software installieren oder löschen →<br>– Web- und LAMP-Server<br>– Web-Entwicklung | Schemata                  |  |
|---|------------------------------------------------------------------------------------------------|---------------------------|--|
| • | Software $ ightarrow$ Software installieren oder löschen $ ightarrow$ Suchen                   |                           |  |
|   | – (dolphin, kdialog, konsole)                                                                  |                           |  |
|   | – Fetchmsttfonts                                                                               | für LibreOffice           |  |
|   | - ffmpeg-4                                                                                     | für Video MP4/H.264       |  |
|   | - (gcc-c++)                                                                                    |                           |  |
|   | – Ghex                                                                                         |                           |  |
|   | — gimp                                                                                         |                           |  |
|   | <ul> <li>gimp-devel, liblcms2-devel,<br/>libtiff-devel, libjpeg8-devel</li> </ul>              | für GIMP-Plugin separate+ |  |
|   | – (hplip)                                                                                      |                           |  |
|   | <pre>– (java-<version>-openjdk-devel)</version></pre>                                          |                           |  |
|   | <ul> <li>imagewriter, gparted</li> </ul>                                                       | für ISO-Images            |  |
|   | – imagination                                                                                  | Dia-Show Erstellung       |  |
|   | – (kcalc)                                                                                      |                           |  |
|   | – kdesvn                                                                                       | Subversion für WordPress  |  |
|   | – kmymoney                                                                                     |                           |  |
|   | – kwrite                                                                                       | anstelle von kate         |  |
|   | – (okular)                                                                                     |                           |  |
|   | – php8, apache2-mod_php8                                                                       | für Apache                |  |
|   | – rosegarden                                                                                   |                           |  |
|   | – thunderbird, filezilla                                                                       |                           |  |
|   | - (vlc)                                                                                        | Medien-Abspieler          |  |
|   | - vsftp                                                                                        | für WordPress             |  |
|   | – wine                                                                                         |                           |  |
|   | – xsane                                                                                        | Scanner                   |  |
|   |                                                                                                | / I                       |  |

• über Paketsuche in https://software.opensuse.org/search

— josm

#### Bearbeitung von OSM-Karten mit Java

# Firewall (Yast)

- Sicherheit und Benutzer  $\rightarrow$  Firewall
  - Nach Neustart (wenn hinter Router im eigenen Netz) nicht starten
- Sicherheit und Benutzer  $\rightarrow$  Firewall
  - Nach Neustart (sonst, Notebook)
     Beim Booten Starten
  - Zonen → home → Dienste : Dienst selektieren und hinzufügen
     vnc-server

#### ssh ohne Passwort-Abfrage für <Benutzer> am entfernten Rechner einrichten

- Unter der Benutzer-Kennung am LINUX-Arbeitsplatz ein Key-Pair erzeugen:

```
> ssh-keygen -t ecdsa
```

Signaturtyp (ssh-)rsa ist verworfen! ecdsa muss für Client und Server vorhanden sein. Test:

- > ssh -nvv -o NumberOfPasswordPrompts=0 <benutzer>@<server> 2>&1 |
  grep 'debug2: host key'
- Öffentlichen Schlüssel im entfernten Rechner an authorized\_keys kopieren/anhängen (erst für <Benutzer>, dann für root)

```
> scp ~/.ssh/id_rsa.pub <Benutzer>@<Rechner>:luser.pub.tmp
Passwort:
```

> **ssh** <Benutzer>@<Rechner>

Password:

- ~\$ **mkdir .**ssh
- ~\$ cat luser.pub.tmp >> .ssh/authorized\_keys
- ~\$ **chmod** 700 .ssh
- ~\$ chmod 600 .ssh/authorized\_keys
- ~\$ rm luser.pub.tmp
- ~\$ sudo **mkdir** /root/.ssh
- ~\$ sudo cp /home/<Benutzer>/.ssh/authorized\_keys /root/.ssh
- ~\$ sudo **chmod** 700 /root/.ssh
- ~\$ sudo chmod 600 /root/.ssh/authorized\_keys

#### sudo-Berechtigung für <Benutzer> (ohne Passwort)

• Datei /etc/sudoers öffnen und ergänzen:

# User privilege specification
<Benutzer> ALL=NOPASSWD:ALL

#### Farben für Admin-Bedienoberfläche

Als root mit Plasma-Desktop:

#### # systemsettings5 $\rightarrow$ Erscheinungsbild $\rightarrow$ Farben

 $\rightarrow$  Anwenden

Axel Keller 10.12.24

#### Menüeinträge ergänzen

• System  $\rightarrow$  YaST Software übertragen als Einstellungen  $\rightarrow$  Paketverwaltung

#### Drucker (YaST)

- Drucker einschalten, KDE und hplip muss installiert sein
- Hardware  $\rightarrow$  Drucker  $\rightarrow$  Hinzufügen  $\rightarrow$  Verbindungsassistent
  - Verbindungstyp → TCP-Port
     192.168.178.26

     Hersteller
     HP

     Treiber auswählen
     HP ColorLaserjet MFP M282-M285

     Name setzen
     HP\_Color\_LaserJet

     Alle Optionen des aktuellen Treibers
     Duplex Unit: True (Doppelklick)

#### Drucker (Druckeinstellungen)

- Drucker einschalten
- System  $\rightarrow$  Druckeinstellungen  $\rightarrow$  Add

#### Sound über USB (Yast)

- Headset anschließen
- Hardware → Sound: USB "Soundkarte" konfigurieren …
- Software installieren: pulsaudio

#### LibreOffice

 Farbtabelle Ablage/Verschiedene Software/standard-12.soc kopieren nach ~/.config/libreoffice/4/user/config/standard.soc

#### Entfernte Dateisysteme einrichten (Dolphin)

- Ausgangssystem:
  - Dolphin: Orte: Netzwerk → Netzwerkordner hinzufügen ...
  - ssh-Verbindung (fish), Name und Rechner angeben ...
- · Zielsystem:
  - YaST: System  $\rightarrow$  Diensteverwaltung:
  - sshd aktivieren und starten (wenn nicht bereits erfolgt)

#### Fensterleiste anpassen

- rechte Maustaste  $\rightarrow$  Bearbeitungsmodus starten
  - rechte Maustaste → Fensterleiste nur mit Symbolen entfernen
  - rechte Maustaste → Miniprogramm hinzufügen → Fensterleiste
  - vorbesetzte Anwendungen: von Fensterleiste lösen
  - rechte Maustaste → Miniprogramm hinzufügen → Schnellstarter
  - bevorzugte Anwendungen aus Startmenü in den Schnellstarter verschieben
  - Komponenten der Fensterleiste anordnen:
     Anwendungsstarter Schnellstarter Fensterleiste Arbeitsflächenumschalter (Rest)

#### **Video-Formate des Browsers**

- Test mit: https://tekeye.uk/html/html5-video-test-page

#### **GIMP mit Farbseparierung CMYK**

- GIMP-Plugin separate+-0.5.8.zip abrufen und expandieren
- gimp-devel, liblcms-devel, libtiff-devel, libjpeg8-devel mit YaST installieren
- Makefile anpassen:

Zeile 3: USE\_LCMS2 = yes Zeile 6: INSTALLDIR = \$(PREFIX)/**lib64**/gimp/2.0/plug-ins

• Plugin übersetzen und installieren:

~> make

~> sudo make install

- Von http://www.eci.org/de/downloads das Farbprofil-Archiv eci\_offset\_2009.zip abrufen, entpacken und die Datei ISOcoated\_v2\_eci.icc nach /usr/share/color/icc/ kopieren.
- Anwendung (Bilddatei in GIMP geöffnet):
  - Bild ⇒ Separate → Separate
     √ Make CMYK pseudo-composite, OK
     separiertes Bild speichern:
     Bild → Separate → Export

#### SSD-Karte überprüfen

- SSD-Karte in USB-Slot stecken
- Karte demontieren
  - # Isblk
  - # umount /dev/sdb\*
- Karte überprüfen

# badblocks -wsv /dev/sdb

# Web-Server (Apache)

(siehe LAMP-Konfiguration)

# Web-Server (Tomcat)

- apache-tomcat-6.0.16.zip (oder besser) nach /srv entpacken
- Zugang für Tomcat-Manager freischalten in Konfigurationsdatei .../apache-tomcat-6.0.16/conf/tomcat-users.xml:

```
<?xml version='1.0' encoding='utf-8'?>
<tomcat-users>
    <role rolename="tomcat"/>
        <role rolename="manager"/>
        <user username="tomcat" password="tomcat"
            roles="tomcat,manager"/>
</tomcat-users>
```

- Alle Shell-Skripte (\*.sh) in Konfigurationsdatei /srv/apache-tomcat-6.0.16/bin für Eigentümer und Gruppe auf ausführbar setzen
- Starten/Stoppen

\$ /srv/apache-tomcat-6.0.16/bin/startup.sh bzw. shutdown.sh

- Tomcat-Server automatisch starten:
  - rc-Datei: tomcatd nach/etc/initd/ kopieren und auf ausführbar setzen
  - Yast2: System  $\rightarrow$  Dienste-Verwaltung ...

# **FTP-Server (vsftp)**

- YaST2: System  $\rightarrow$  Dienste-Verwaltung:
  - (•) Aktivieren und Starten
- Datei /etc/vsftpd.conf konfigurieren, um Benutzern im lokalen Netz Zugang zu ermöglichen:

write\_enable=YES local\_enable=YES listen=YES listen\_ipv6=NO

xinetd, d.h. kein Standalone-Betrieb

Dienst restarten

\$ sudo systemctl restart vsftpd

Axel Keller 10.12.24

# Datenbank-Server (MySQL 5.5)

- Server nach Standard-Installation mit YaST2 bereits einsatzbereit!
  - mysql-community-server
  - mysql-community-server-client
- Administration mit YaST2 installieren:
  - mysql-workbench
- Server automatisch starten:
  - Yast2: System → Dienste-Verwaltung ...
- MySQL-Administration
  - Start-Menü  $\rightarrow$  System  $\rightarrow$  MySQL-Workbench

#### Datenbank-Server (MariaDB 10.0.22)

• **mariaDB** (OpenSuse Standardinstallation)

| <ul> <li>Aktivierung:</li> </ul>    | $YaST \rightarrow System \rightarrow Dienste-Verwaltung:$ |  |
|-------------------------------------|-----------------------------------------------------------|--|
|                                     | mysql aktivieren und starten                              |  |
| Server-Adresse:                     | localhost:3306                                            |  |
| Datenablage:                        | /var/lib/mysql/                                           |  |
| <ul> <li>Administration:</li> </ul> | (Shell) als DB-Benutzer 'root' ohne Passwort              |  |
| ~> mysal -u root                    |                                                           |  |